# How to: HUB Edition

## **Table Of Contents**

- 1 How to see other mods from an specific author
- <u>2 How to filter by AKI version</u>
- 3 How to mark all mods/threads as read in one click?
- <u>4 How to create tabs in your mod page</u>

#### 1 How to see other mods from an specific author

Here we are going to see how to find authors mods.

First, find go to the author profile (for our exemple, we will use my profile, so here:

(OwnerAccount)

Pthormonfailemedicminknown

Once on the author profile, click on the "Files" text, here:

?thumbhailed the diaminknown

On this page, you will see all the other mods made by the author.

### 2 How to filter by AKI version

For this, it is simple, go on this page: https://mods.sp-tarkov.com/files/

And then, look at the right part, here:

38-firefox-lzhaemwvft-pagn

Select the desired version, and click "submit".

37-firefox-ixyjerygom-prog/n

Now only the selected version mods will appear.

Warning:

Black color, means the mod is severly outdated and use really old code and may not be used on current versions

Red color, means the mod is outdated for current versions, but may be updated

Orange color, means the mod havn't be updated for current major version, but may possibly be working on current major version

Green colors, means the mod is updated for current major version and is assumed working on current version

### 3 How to mark all mods/threads as read in one click?

That's easy.

Go to: https://mods.sp-tarkov.com/forum/unread-thread-list/ for threads

Or to: https://mods.sp-tarkov.com/files/unread-file-list/

And go to the top right of the page, for clicking on that button:

Pthomohailed technon the strength the strength the streng

This will mark all unread items, as read.

### 4 How to create tabs in your mod page

You want to get cool tabs in your mod page like this ?

Pthomohiailed the diamon known

That's simple. You need to include the following code in the text editor:

Code

Code

[tabmenu][tab='Name of your tab']Text of your tab[/tab][tab='Another tab title']Another text

- Additional information ------

Technical knowledge requirement No programming skills required